## Team Ryojikai コメント手順マニュアル

初めてコメントを書く手順です。

**手順1** ホームページにいきます。「コメントをどうぞ」をクリック。

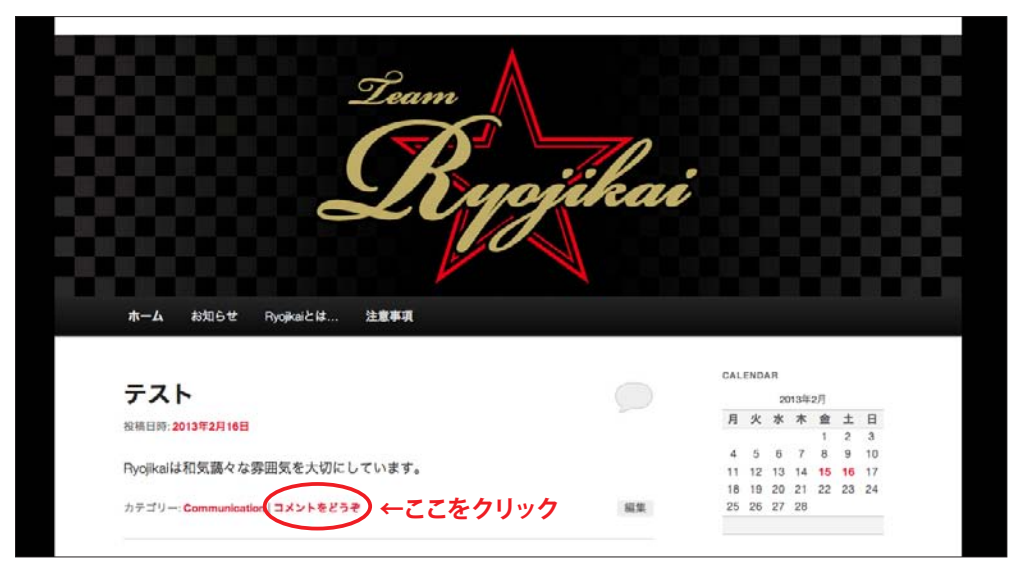

**手順2** 画面が変わります。グレーで囲まれた下部の「コメント投稿するにはログインしてください。」の「ログイン」 部分をクリックします。

| Lyojikai                                                                                | Re/ |
|-----------------------------------------------------------------------------------------|-----|
| ホーム お知らせ Pyojkalとは 注意事項                                                                 |     |
| 投稿日時: 2013年2月16日                                                                        | ト四へ |
| テスト                                                                                     |     |
| Pyojikalは和気藹々な雰囲気を大切にしています。<br>カテゴリー: <b>Communication</b> 作成者: <b>ryoujikal パーマリンク</b> |     |
| コメントを残す<br>コメントを投稿するに ログインレてください。                                                       |     |
|                                                                                         |     |

**手順3** ログイン画面に変わるので、連絡した「ユーザー名」とパスワードを入力し青い囲みの「ログイン」部分 をクリックします。

| WORDPRESS                                        |
|--------------------------------------------------|
| ユーザー&                                            |
| 登録   <u>パスワードをお忘れですか?</u><br>← Team Ryojikai へ戻る |

**手順4** 画面が変わります。グレーで囲まれた下部の「コメント」部分に文章を入力し、OK なら「コメントを送信」 部分をクリック。

|   | テスト                                        |
|---|--------------------------------------------|
|   | Ryojikalは和気藹々な雰囲気を大切にしています。                |
|   | カテゴリー: Communication 作成者: ryoujikal パーマリンク |
| 1 | コメントを残す                                    |
|   | member としてログインしています。ログアウトしますか?             |
|   | みんなで盛り上げていきましょう。 ←文章を入力                    |
|   |                                            |
|   |                                            |
|   | 文章入力終了後<br>↓ ここをクリック                       |
|   | コメントを送信                                    |
|   |                                            |

**手順5** 画面にコメントが追加されました。

| Ryojikaiは和気藹々な雰囲気       | を大切にしています。           |            |
|-------------------------|----------------------|------------|
| カテゴリー: Communication 作れ | 式者: ryoujikai パーマリンク | ↓追加されたコメント |
| . I.                    |                      |            |
| member 2013年2月16日 2:14  | PM 20:               |            |
| みんなで盛り上げている             | ぎましょう。               |            |
| 派信 1                    |                      |            |
| mombar としてログインしてい       | ます。ログアウトしますか?        |            |
| コメント                    |                      |            |
|                         |                      |            |
|                         |                      |            |
|                         |                      |            |
|                         |                      |            |

注意! 誰かが先にコメントしている場合には、「コメントをどうぞ」部分が「1件のフィードバック」等に変わります。 先に二人がコメントしている場合には「2件のフィードバック」のように件数の数字がコメントの数だけカウント されていきますので、「コメントをどうぞ」という表示でない場合には「X件のフィードバック」の部分をクリック してください。

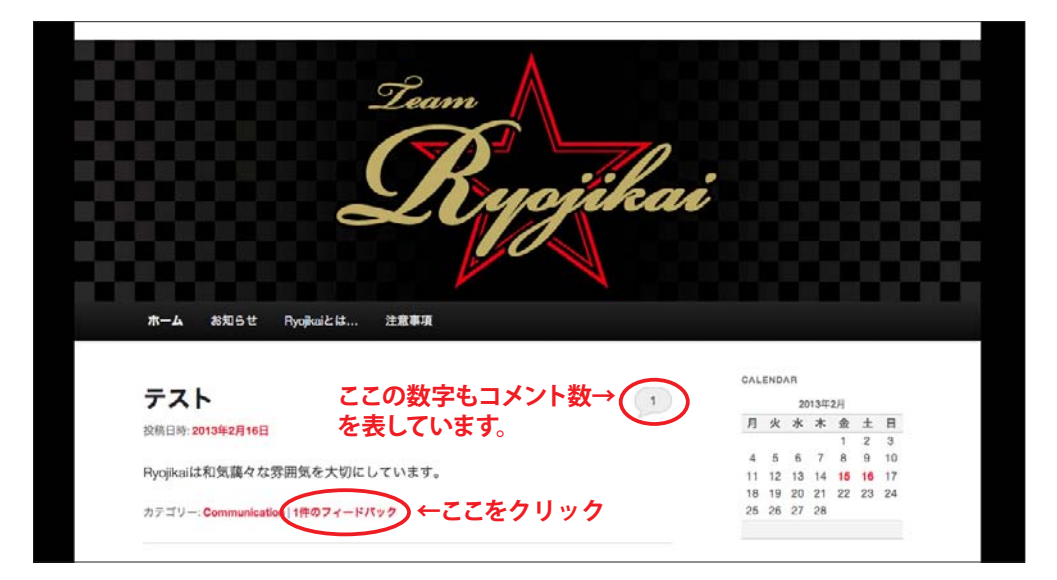